## UYAP SİSTEMİ İÇİN ŞİFRE OLUŞTURMA

- 1 Öncelikle <u>https://sifre.uyap.gov.tr/login</u> sayfasına giriş yapılır.
- 2 Açılan sayfada sicil bilgileri ve UYAP Portal şifresi girilir.

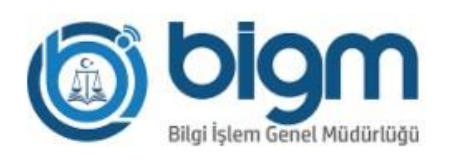

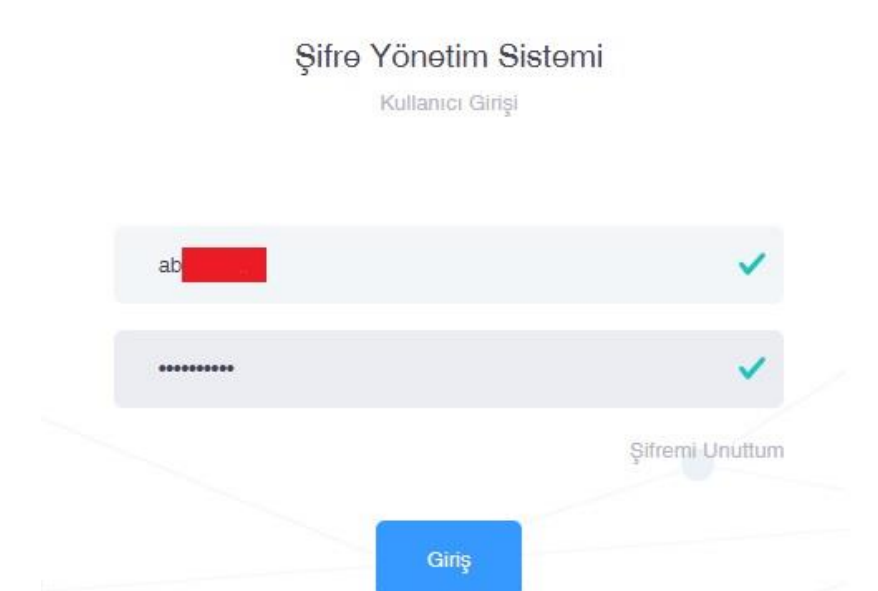

3 – Giriş başarılı şekilde tamamlandıktan sonra "Şifre İşlemleri" menüsüne geçilir.

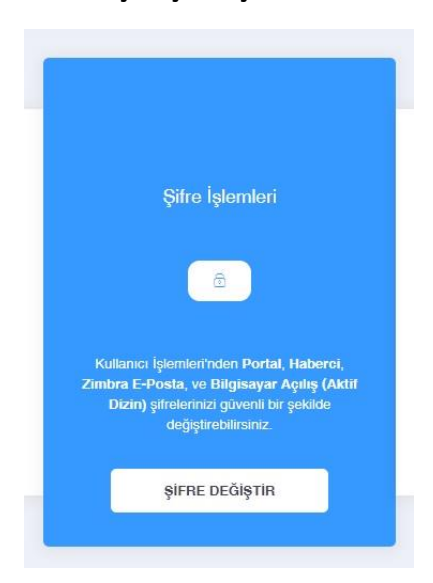

4 – "Şifre Türü" bölümünden değiştirilmek istenilen şifre belirlenir.

| ADIM 1     |                                                                                                    |
|------------|----------------------------------------------------------------------------------------------------|
| •          | Listeden değiştirmek istediğiniz şifreyi seçiniz ve güvenliğiniz için şu anki PORTAL şifrenizi giriniz.                                                           |
| Şifre Türü | Listeden seçim yapınız.                                                                                                    |
| Şifre      | Listeden seçim yapınız.<br>Portal Şifre Değişikliği<br>E-Posta Şifre Değişikliği<br>Haberci Şifre Değişikliği<br>Bilgisayar Açılış(Aktif Dizir) Şifre Değişikliği |
|            | lieri                                                                                                    |

5 – ÖNEMLİ UYARI : **"Şifre Türü"** seçildikten sonra **"Şifre"** kısmına öncelikle **UYAP Portal şifresi** girilmelidir.

| 0          | Listeden değiştirmek istediğiniz şifreyi seçiniz ve güvenliğiniz için ş | u anki PORTAL şifrenizi giriniz.                               |
|------------|-------------------------------------------------------------------------|----------------------------------------------------------------|
| Şifre Türü | Bilgisayar Açılış(Aktif Dizin) Şifrə Dəğişikliği                        | ~                                                              |
|            |                                                                         | "Şifre Türü" kısmından işaretlem                               |
| Şifre      |                                                                         | yaptıkltan sonra "şifre" kısmına<br>öncelikle Portal şifrenizi |
|            |                                                                         | girmelisiniz.                                                  |
|            | İleri                                                                   |                                                                |

6 – Telefonunuza gelen onay kodu bu alana girilmelidir. (Telefon numaranızın sistemde güncel olması gerekmektedir. Numara değişiklikleri Adalet Komisyonu birimine iletilerek güncelleme yapılması sağlanmalıdır.)

| ADIM 2: Doğrulama Kodu |                         |                                     |  |  |  |
|------------------------|-------------------------|-------------------------------------|--|--|--|
| (i)                    | 5423520585 numaralı tek | fona bir doğrulama kodu gönderildi. |  |  |  |
|                        | Kalan s                 | üre: 287                            |  |  |  |
|                        | 053887<br>Ile           | ✓                                   |  |  |  |
|                        |                         |                                     |  |  |  |

7 – Onay kodu sisteme girildikten sonra yönlendirilen sayfadan şifrenizi oluşturabilirsiniz.

ADIM 3 : Yeni Şifre Tanımlama (aktifdizin)

|    | Türkçe karekterlerin (ç,Ç,ğ,Ğ,ı,İ,ö,Ö,ü,Ü,ş,Ş,ğ,Ğ) kullanılm                                        | aması gerekmektedir.                                       |  |
|----|----------------------------------------------------------------------------------------------------|------------------------------------------------------------|--|
|    | En az 8 karekter uzunlugunda olmalıdır.     En az 1'er tane büyük harf, küçük harf ve rakam olmalı, |                                                            |  |
| () | En az 1 tane alfa nűmerik (özel) karakter ("/","+","+" v.b.) olmalı,                                |                                                            |  |
|    | Son 5 şifrenizden farklı olmalıdır.                                                                 |                                                            |  |
|    | <ul> <li>Şifre içerisinde ardışık rakam yada harf kullanılmamalı, (Ö</li> </ul>                     | ornek:12345, qwerty, qazwsx gibi)                          |  |
|    | • Şifre içerisinde uyap, adalet, yargitay, danistay, anayasa,                                       | hsyk, akademi, password, sifre kelimelerini içermemelidir. |  |
|    |                                                                                                    |                                                            |  |
|    |                                                                                                    |                                                            |  |
|    |                                                                                                    |                                                            |  |
|    | *******                                                                                             | ×                                                          |  |
|    |                                                                                                    | ×                                                          |  |
|    |                                                                                                    | ×<br>×                                                     |  |
|    |                                                                                                    | ✓<br>✓                                                     |  |

8 – Aşağıdaki uyarı ekranı işleminizin başarılı bir şekilde tamamlandığını bildirir.

| $\bigcirc$                                                                                                    |
|----------------------------------------------------------------------------------------------------|
| <b>BİLGİSAYAR AÇILIŞ (ACTIVE DIRECTORY)</b> şifrenizi başanlı bir şekilde değiştirdiniz.<br>Farklı bir şifre değiştirmek için buraya tıklayınız. |
|                                                                                                    |